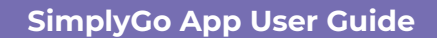

## **Buying a Monthly Concession Pass**

23/04/2025 6:58 pm +08

Step 1: Select the card you wish to buy the Monthly Concession Pass (MCP) for

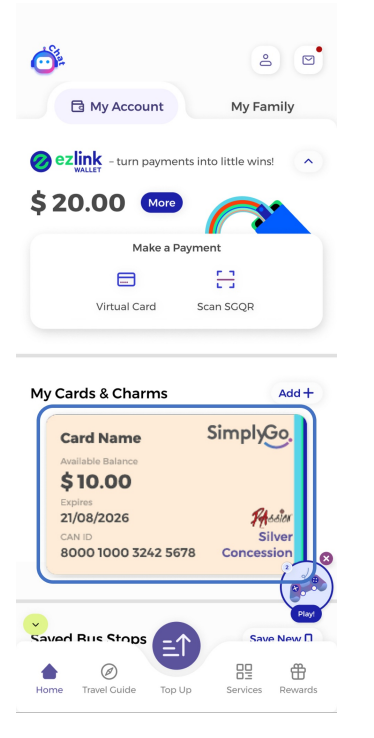

Step 2: Tap "Buy Concession Pass"

| $\leftarrow$                                            | ? :                       |
|---------------------------------------------------------|---------------------------|
| Saved card name                                         |                           |
| Singley<br>And<br>Low                                   |                           |
| Available Balance ①                                     |                           |
| \$10.00                                                 |                           |
| Buy Concession Pass                                     |                           |
| = <b>↑</b> (                                            | 6                         |
| Top-up Auto T                                           | op-up                     |
| SimplyGo PAssion Silver Conces                          | sion                      |
| CAN ID Conc. Validity<br>8000 1000 3242 5678 21/08/2026 | Card Expiry<br>21/08/2026 |
| SimplyGo. 😁 🚱                                           | My Card                   |
|                                                         |                           |
| Transactions                                            | Search by Date            |
| DD-MMM-YYYY                                             |                           |
| Public Transport Journey HH:MM XM – HH:MM XM            | - \$ XX.XX                |
| View Details 🗸                                          |                           |
| Transaction Type                                        |                           |

Step 3: Select the start and end date of your pass

| ase choose t<br>ncession pas | the va<br>s. | lidity period for your |
|------------------------------|--------------|------------------------|
| 2-Sep-2024                   | >            | 21-Oct-2024 \$58.00    |
| 3-Sep-2024                   | >            | 22-Oct-2024 \$58.00    |
| 4-Sep-2024                   | >            | 23-Oct-2024 \$58.00    |
| 25-Sep-2024                  | >            | 24-Oct-2024 \$58.00    |
| 6-Sep-2024                   | >            | 25-Oct-2024 \$58.00    |
| ?7-Sep-2024                  | >            | 26-Oct-2024 \$58.00    |
| 8-Sep-2024                   | >            | 27-Oct-2024 \$58.00    |
| 29-Sep-2024                  | >            | 28-Oct-2024 \$58.00    |

Step 4: Check your details and tap "Purchase" to proceed

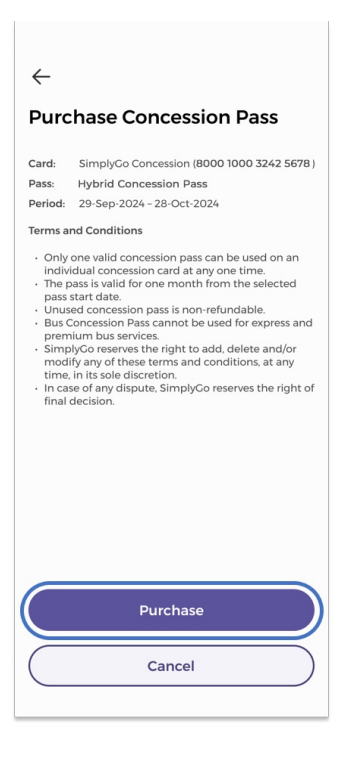

## Step 5: Complete the payment and you're done

| ETSI  | nternet                                                                                                    |  |
|-------|----------------------------------------------------------------------------------------------------|--|
| eN    | ETS                                                                                                    |  |
| credi | it/debit card                                                                                                    |  |
| paym  | nent                                                                                                    |  |
|       | ISACTION INFORMATION<br>RTANT: Please note down the<br>transaction information in<br>this section, for<br>subsequent query.                         |  |
| merch | hant name                                                                                                    |  |
| merch | hant reference code                                                                                                    |  |
| NETS  | reference code                                                                                                    |  |
|       | MasterCarc                                                                                                    |  |
|       | amount SGD \$58.00                                                                                                    |  |
| CRED  | DIT/DEBIT CARD                                                                                                    |  |
| NOTE  | Please ensure that the settings<br>for POP-UP BLOCKER for<br>browser is set to OFF. Otherwise,<br>your transaction request may not<br>be completed. |  |
| Non   | ma on Card                                                                                                    |  |